Salesforce Entry / Update Or Is it Time for Lunch Yet?

# CONTENTS

| 1 | The Ho | usehold Account Data Model                                 | 2  |
|---|--------|------------------------------------------------------------|----|
|   | 1.1 Ac | count and Contact objects                                  | 2  |
|   | 1.1.1  | Account Objects (Organization or Household)                | 2  |
|   | 1.1.2  | Contact objects (associated to Household account)          | 3  |
|   | 1.1.3  | Creating a New Contact in Salesforce                       | 3  |
|   | 1.1.3  | .1 Notice that it automatically created a Household object | 5  |
|   | 1.1.4  | Multiple Contacts in a Household                           | 6  |
|   | 1.1.4  | .1 Here, we create the second Contact                      | 6  |
|   | 1.1.4  | .2 There are now two Housesholds as well as Contacts       | 7  |
|   | 1.1.4  | .3 Put the two Contacts into the same Household            | 8  |
|   | 1.1.5  | Organization objects don't have to have Contacts           | 9  |
|   | 1.1.6  | Contacts ARE typically affiliated to Organizations         | 9  |
|   | 1.2 Op | portunity objects (Donations, Art Sales, etc.)             | 12 |
|   | 1.2.1  | Opportunity by an Organization – Grant example             | 12 |
|   | 1.2.2  | Opportunity by a Contact – Art Sales example               | 15 |
|   | 1.2.3  | Opportunity by a Contact – Event Tickets Example           | 17 |
|   | 1.2.4  | Opportunity by a Household – Donation Example              | 20 |
|   | 1.2.5  | Opportunities – Primary Campaign Source field              | 23 |
|   | 1.2.5  | .1 Lookup Campaigns dialog – Searching                     | 24 |
|   | 1.3 Ca | mpaigns                                                    | 25 |
|   | 1.3.1  | New Campaigns                                              | 26 |
|   | 1.3.2  | Campaign Details                                           | 28 |
|   | 1.3.3  | Using Campaigns to track groups of people                  | 29 |
|   | 1.4 Au | to-Acknowledgements of Opportunities                       | 30 |
| - | 1.5 Re | ports                                                      | 30 |

# **1 THE HOUSEHOLD ACCOUNT DATA MODEL**

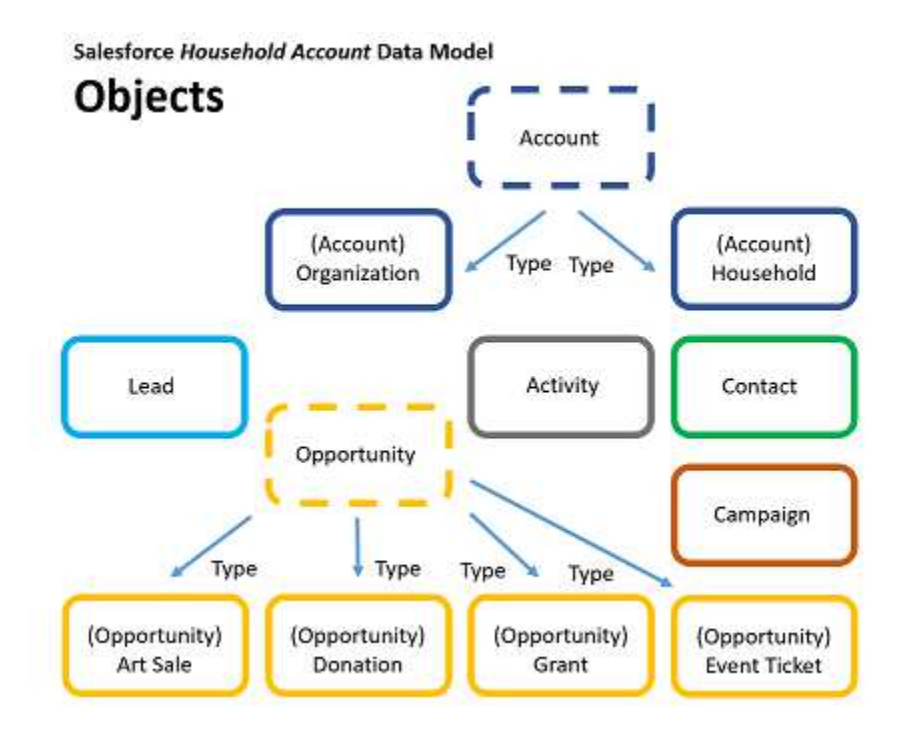

The above picture is another view of the *Household Account Data Model* which we use in the Project Onward customization of Salesforce. *Understanding the Data Model greatly helps you understand the Salesforce screens.* 

Information is grouped within Objects.

# **1.1 ACCOUNT AND CONTACT OBJECTS**

It is fairly easy to get lost in the Salesforce screens. But a basic understanding of the Data Model will help you to get around in Salesforce.

#### 1.1.1 Account Objects (Organization or Household)

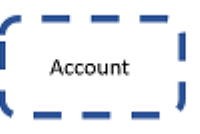

As pictured above, **the basic object in Salesforce is** *Account*. Everything of interest in Salesforce is related to an *Account*.

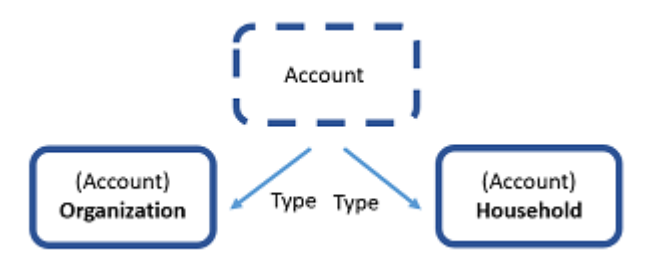

As pictured above, an Account will be one of two possible types:

- **Organization** A legal entity for a particular purpose (example: company, business, foundation, etc.)
- Household A geographic proximity for one or more people.

#### 1.1.2 Contact objects (associated to Household account)

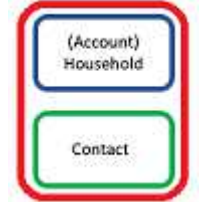

As pictured above, another object is called *Contact*:

**Contact** – A person of interest. This is a person who has most likely had some contact with Project Onward, and who we want to gather some contact information, in some way. (Example: Visitor, Donor, Gift Buyer, Art Buyer, Person on Email List, etc.)

#### A Contact is always related to a Household:

As pictured above, when you create a Contact in Salesforce, a Household Account object is <u>automatically</u> created by Salesforce. **You do NOT have to create Household objects.** 

#### 1.1.3 Creating a New Contact in Salesforce

| -)→ œ @                                                                                                    | () 🔒 h                       | ttps://na77. <b>salesfor</b> | ce.com/003/o             |                         |       |         | 🛛 t             | 3 Q Sea                   | rch  |
|----------------------------------------------------------------------------------------------------|------------------------------|------------------------------|--------------------------|-------------------------|-------|---------|-----------------|---------------------------|------|
| salesforce                                                                                                    | Search                       |                              | Search                   |                         |       |         | David Lindstrom | <ul> <li>Setup</li> </ul> | Help |
| Home Chatter Cor                                                                                                    | tacts Accounts               | Opportunities (              | Campaigns Red            | curring Donations       | Leads | Reports | Dashboards      | Documents                 | +    |
| Contacts                                                                                                    | 2                            |                              |                          |                         |       |         |                 |                           |      |
| View: New Last Week                                                                                                    | - Got                        | Edit   Create New Vi         | ew                       |                         |       |         |                 |                           |      |
| and the second second s |                              |                              |                          |                         |       |         |                 |                           |      |
| Recent Contacts                                                                                                    |                              | 6                            | lew                      |                         |       |         |                 |                           |      |
| Recent Contacts                                                                                                    | Home Phone                   | Phone                        | lew<br>Mobile            | Email                   |       | N       | failing Street  |                           |      |
| Recent Contacts Name Lindstrom, David                                                                                                    | Home Phone<br>(773) 881-1645 | Phone<br>(773) 612-7158      | Mobile<br>(773) 612-7158 | Email<br>dave@pencildav | e.com | N<br>9  | failing Street  |                           |      |

In the menu, click on Contacts. Then click on the "New" button (as pictured above).

| Contact Edit                                     |                               |                      |             |                       |                        | Help for this Page 🌜                  |
|--------------------------------------------------|-------------------------------|----------------------|-------------|-----------------------|------------------------|---------------------------------------|
| ontacts not associated with accounts are private | e and cannot be viewed by oth | er users or included | in reports. |                       |                        |                                       |
| Contact Edit                                     |                               | Save Save & Ne       | w Cancel    |                       |                        |                                       |
| Contact Details                                  |                               |                      |             |                       |                        | = Required Information                |
| First Name                                       | None V Mortimer               |                      |             | Priva                 | te 🗂                   |                                       |
| Last Name                                        | Snydgrass                     |                      |             | Birthda               | te                     |                                       |
| Account Name                                     | Click lookup icon             | <b>Q</b>             |             |                       |                        |                                       |
| Primary Affiliation                              | /                             | 9                    |             |                       |                        |                                       |
| Title                                            |                               | 1                    |             |                       |                        |                                       |
| Gender                                           | None v                        |                      |             |                       |                        |                                       |
| Description Information                          |                               |                      |             |                       |                        |                                       |
|                                                  |                               |                      |             | ai                    |                        |                                       |
| Contact Information                              |                               |                      |             |                       |                        |                                       |
| Preferred Phone                                  | None V                        |                      |             | Preferred Ema         | Personal V             |                                       |
| Home Phone                                       |                               | 1                    |             | Personal Ema          | il mortie328@gmail.com |                                       |
| Mobile                                           |                               | 1                    |             | Work Ema              | il                     |                                       |
| Work Phone                                       |                               | 1                    |             | Alternate Ema         | ůl 🗌                   |                                       |
| Other Phone                                      |                               | ]                    |             | Fi                    |                        |                                       |
| Address Information                              |                               |                      |             |                       |                        | Copy Mailing Address to Other Address |
| Primary Address Type                             | None ~                        |                      |             | Secondary Address Typ | eNone V                |                                       |
| Mailing Street                                   | 3211 Main Street              |                      |             | Other Stre            | et                     |                                       |
| Mailing City                                     | Smalleville                   |                      |             | Other Ci              | tv                     |                                       |
| Mailing State/Province                           | TI                            |                      |             | Other State/Provin    | 20                     |                                       |
| Mailing Zip/Postal Code                          | 60702                         |                      |             | Other Zip/Postal Co   | le                     |                                       |
| Mailing Country                                  | 00702                         |                      |             | Other Count           | TY                     |                                       |
|                                                  |                               |                      |             |                       |                        | Chat                                  |

As pictured above, fill-in the information that you know. To keep to the conventions that we use at Project Onward, **keep the following in mind:** 

**First Name and Last Name – Very important.** You cannot establish a Contact in Salesforce without at least a Last name.

- If there is a middle initial, don't put it in unless it is really needed.
- Some people put an initial for their first name, then use their middle name in full. In that case, put these in the First Name field. (Normally, we don't track middle initial at Project Onward.)
- If the First Name is two names, try to hyphenate them in the First Name field (i.e. no space in-between).

Account Name – Leave blank. The Account object (Household) will be created automatically.

Primary affiliation – Leave blank, for now. You can always update it later, if you need.

Title – Leave blank. We don't track it at Project Onward.

Gender – Leave blank. We don't track it at Project Onward.

**Description – Fill-in any information that might be relevant.** Think about what anyone might want to know, in future contacts with this person.

**Phone** (if known):

- At Project Onward, we put the phone number that we want to use in the "Home Phone" field (even if it is obviously a Work phone number.)
- Make sure you indicate "Personal" in the drop-down for "Preferred Email."
- Leave "Work Phone" blank.
- If there is a second phone number for the person, put that in "Other Phone."

Email (if known):

- At Project Onward, we put the email address that we want to use in the "Personal Email" field (even if it is obviously a Work email.)
- Make sure you indicate "Personal" in the drop-down for "Preferred Phone."
- Leave "Work Email" blank.
- If there is a second email for the person, put that in "Alternate Email."

Address Information (if known):

- Primary Address Type Leave as "None."
- Mailing Street For multiple line addresses, put the first and second (even third) line of an address here, separated by commas (example: "123 Main St., Building 2, Apt. 3").
- Mailing City, State, Zip Fill-in
- Mailing Country fill-in "US" or code for other country

When done filling-in the information, click on the "Save" button at the top or bottom of the screen (as pictured above).

1.1.3.1 Notice that it automatically created a Household object

| (Account)<br>Household | Mortimer Snydgrass                                                                                                    |
|------------------------|----------------------------------------------------------------------------------------------------|
| Contact                | 🐵 Post 🏹 Quick Update 🚨 New Relatio More 👻                                                                                                    |
|                        | Q       Show All Updates         Image: David Lindstrom changed Account Name from a blank value to Snydgrass Household.         Comment       Like         Vestorday at 3:45 PM         Relationships [0]       Organization Affiliations [1]         Activity History [0]       Open Activitie         Contact Detail       Edit |
|                        | Contact Details     Name Mortimer Snydgrass                                                                                                    |
|                        | Account Name Snydgrass Household                                                                                                    |

Now that the Contact is created, notice that a Household account object was also created, and linked to the Contact (red arrow above). You can click on the link if you want to go to the Household object.

# 1.1.4 Multiple Contacts in a Household

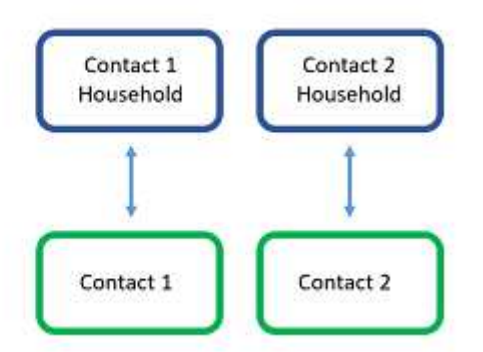

If there are two people I want to show in the same Household, I first create each Contact object (as above). Salesforce automatically creates a Household object for each.

#### 1.1.4.1 Here, we create the second Contact

| Contact Edit                     |                          | Contact Detail    |                     |                     |
|----------------------------------|--------------------------|-------------------|---------------------|---------------------|
| New Contact                      |                          | ▼ Contact Details |                     |                     |
| cts not associated with accounts | are private and cannot b | Name              | Shirley Snydgrass   |                     |
|                                  |                          |                   | Account Name        | Snydgrass Household |
| ntact Edit                       |                          | Save              | Primary Attiliation | 2                   |
| ntact Details                    |                          |                   |                     |                     |
| First Name                       | None ~ Snydgra           | ss                |                     |                     |
| Last Name                        | Shirley                  |                   |                     |                     |
| Account Name                     | Click lookup icon        | 80                |                     |                     |
| Primary Affiliation              | 0                        | 9                 |                     |                     |
| Title                            | 1                        |                   |                     |                     |
| Gender                           | None v                   |                   |                     |                     |

Creating Contact

Created Contact and Household

Note that, when I create a contact that will be in an already-established Household, I don't need to put-in all the common details, like address information. Only things that might be unique for this contact (like Email address).

| Contact 1 | Contact 2 | Search Result     | S                       |
|-----------|-----------|-------------------|-------------------------|
| Household | Household | C Search Feeds    | snydgrass               |
| 1         | 1 I       | Records           | Contacts (2)            |
| +         | +         | Contacts (2)      | Action Name             |
| 1         |           | Accounts (2)      | Edit Shirley Snydgrass  |
| Contact 1 | Contact 2 | Opportunities (0) | Edit Mortimer Snydgrass |
|           |           | People (0)        |                         |
|           |           | Documents (0)     | Accounts (2)            |
|           |           | Search All        | Action Account Name     |
|           |           |                   | Edit Snydgrass Househ   |
|           |           |                   | Edit Snydgrass Househ   |

As pictured above, notice that there are two Household objects with the same name (one for each contact). **Household objects <u>can</u> have duplicate names.** (This makes it very confusing, but **it is OK**.) But I can still put the two Contacts into the same Household object, as described next.)

#### 1.1.4.3 Put the two Contacts into the same Household

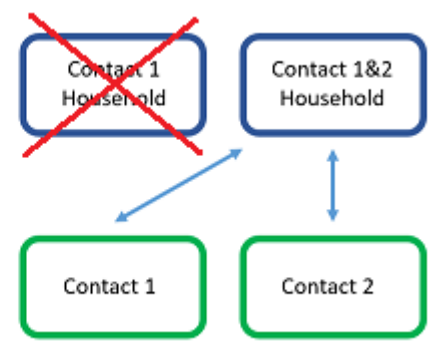

I link the second Contact to the Household object related to the first Contact (as pictured above). Salesforce automatically deletes the now unused Household object and updates the updated one.

| Contact Detail                   | Account Detail    | Edit                                 |
|----------------------------------|-------------------|--------------------------------------|
| ▼ Contact Details                | Account Name      | Snydgrass Household [View Hierarchy] |
| Name Mortimer Snydgrass          | Primary Contact   | Mortimer Snydgrass                   |
| Account lame Snydgrass Household | Formal Greeting   | Mortimer Snydgrass                   |
| Primary Affiliation 📀            | Informal Greeting | Mortimer                             |
| Title                            |                   |                                      |

As pictured above, I go to the Contact record of the contact that I want to make *Primary* for the Household. Then I click on that person's Household Account record (red arrow) and click the "Edit" button (red circle).

| HOUSEHOLD > SNYDGRASS HOUSEHOLD                                         |                                                                       | Cancel Save |
|-------------------------------------------------------------------------|-----------------------------------------------------------------------|-------------|
| HOUSEHOLD MEMBERS                                                       | snydgrass                                                             | ٩           |
| Mortimer Snydgrass ×      2211 Main Street Smallsville, IL 60702        | C "snyugrass" in Contacts<br>Shirley Snydgrass<br>Snydgrass Household | ⇔           |
| Exclude from:<br>Household Name<br>Formal Greeting<br>Informal Greeting | + New Contact                                                         |             |

I just search for the Contact that I want to add to the Household (red circle above). Then I click on the "+" button (red arrow above right).

![](_page_9_Figure_0.jpeg)

As pictured above, the two Contacts are now in the same Household.

Make sure to click on the "Save" button in the upper right (not shown).

## 1.1.5 Organization objects don't have to have Contacts

![](_page_9_Picture_4.jpeg)

As pictured above, *Organizations* do NOT have to have *Contacts* (as do *Households*). *When you* create a Contact, Salesforce <u>never</u> automatically creates an <u>Organization</u> Account for the Contact. (Only a Household Account).

# 1.1.6 Contacts ARE typically <u>affiliated</u> to Organizations

![](_page_9_Figure_7.jpeg)

#### As shown above in red, An Organization can be affiliated to one or more Contacts.

| Account Edit            | Sav                  | Save & New        | Cancel                                 |
|-------------------------|----------------------|-------------------|----------------------------------------|
| Account Name            | Snydgrass Foundation |                   |                                        |
| Account Record Type     | Organization         | Search            | ~ Salesforce - Enterprise Edition -    |
| Туре                    | None                 | 🗸 🕄 🔒 h           | ttps://na77.salesforce.com/_u          |
| Primary Contact         |                      | ) 🤍 Lo            | ookup                                  |
| Address                 |                      | snydgras          | S Go! New                              |
| Billing Street          | 1                    | You can us        | se *** as a wildcard next to other chi |
|                         |                      | .n                |                                        |
| Billing City            |                      | < <u>Clear Se</u> | arch Results                           |
| Billing State/Province  |                      | Search            | Results                                |
| Billing Zip/Postal Code |                      | Name              | Home Phone Phone Mobile                |
| Billing Country         |                      | Mortimer          | 6                                      |
| bining country          |                      | Snydoras          | <u>is</u> 😽                            |
| Description             |                      | Shirley           | 8                                      |

In the above picture, I am creating a new *Organization* Account (not *Household*). I put-in a *Primary Contact* by searching on a Contact name and then clicking on it (red above).

| + Hide Feed                                 | Y f 🔣 🛗                |                        |                    |
|---------------------------------------------|------------------------|------------------------|--------------------|
| Post                                        |                        |                        |                    |
| Construction of the second                  | New Contact            | 🖉 Quick Update         | Mo                 |
| Write some                                  | thing                  |                        |                    |
| Q   Show<br>There are no<br>* Back to List: | All Updates -          | Affiliated Contacts II | 1 <mark>1 0</mark> |
| Affiliated                                  | Contacts               |                        |                    |
| Action Affili                               | ation: Affiliation Nan | ne                     |                    |
| Edit Del AE-0                               | 00483                  |                        |                    |

In the above picture, the Organization account now has an affiliation to a Contact.

# 1.2 **OPPORTUNITY OBJECTS (DONATIONS, ART SALES, ETC.)**

![](_page_12_Figure_1.jpeg)

*Opportunity* object (yellow, above) is created to hold information about money being received (a Donation, a Grant, an Art Sale, an Event Ticket, etc.).

#### 1.2.1 Opportunity by an Organization – Grant example

![](_page_12_Figure_4.jpeg)

A *Grant* Opportunity can be created from an *Organization* account record. In the picture above, a Grant has been recorded.

|                                                                                  | ounts Opportunities Campaigns Rec                                                                                                    |
|----------------------------------------------------------------------------------|----------------------------------------------------------------------------------------------------|
| Snydgrass Fo                                                                     | oundation                                                                                                    |
| 4- Hide Feed                                                                     |                                                                                                    |
| 🍘 Post 👔 New Contact 💐                                                           | Quick Update More 👻                                                                                                    |
| Write something                                                                  |                                                                                                    |
| < Back to List: Accounts                                                         | Affiniad Contacts (1)   Conneturities (N)   Decurring                                                                                                   |
|                                                                                  | Annaled Contacts [1]   Opportunities [0]   Recontric                                                                                                    |
| Account Detail                                                                   | Edit Delete                                                                                                    |
| Account Detail<br>Account Name                                                   | Edit Delete<br>Snydgrass Foundation [View Hierarchy]                                                                                                    |
| Account Detail<br>Account Name<br>Account Record Type                            | Edit Delete<br>Snydgrass Foundation [View Hierarchy]<br>Organization [Change]                                                                           |
| Account Detail<br>Account Name<br>Account Record Type<br>Type                    | Edit Delete<br>Snydgrass Foundation [ <u>View Hierarchy]</u><br>Organization [ <u>Change</u> ]                                                          |
| Account Detail<br>Account Name<br>Account Record Type<br>Type<br>Primary Contact | Edit Delete<br>Snydgrass Foundation [ <u>View Hierarchy]</u><br>Organization [ <u>Change</u> ]<br><u>Mortimer Snydgrass</u>                             |
| Account Detail<br>Account Name<br>Account Record Type<br>Type<br>Primary Contact | Edit Delete Snydgrass Foundation [ <u>View Hierarchy</u> ] Organization [ <u>Change</u> ] Mortimer Snydgrass New Account Donation                       |
| Account Detail<br>Account Name<br>Account Record Type<br>Type<br>Primary Contact | Edit Delete Snydgrass Foundation [ <u>View Hierarchy]</u> Organization [ <u>Change</u> ] Mortimer Snydgrass New Account Donation                        |
| Account Detail<br>Account Name<br>Account Record Type<br>Type<br>Primary Contact | Edit Delete Snydgrass Foundation [ <u>View Hierarchy]</u> Organization [ <u>Change</u> ] Mortimer Snydgrass New Account Donation New Recurring Donation |

As pictured above, I go to the *Organization* account record for an organization (in this case, a Foundation). I scroll-down to the "*Opportunities*" section and click on the "*New Account Donation*" button (red circle – use this button to create <u>any</u> kind of Opportunity, such as an Art Sale, Event Ticket, Grant, etc.).

Note that I don't go to the "Recurring Donations" section. I **ALWAYS** go to the Opportunities section for any kind of Donation, Grant, Art Sale, etc.

Now I can choose <u>what kind</u> of Opportunity I am creating. (In this case, it is a Grant from an Organization.)

| Record              | Type of new record                  | Grant                                  |                       |
|---------------------|-------------------------------------|----------------------------------------|-----------------------|
|                     | _                                   | Art Sales<br>Donation<br>Event Tickets | Continue Cancel       |
| vailable Opportunit | y Recor Types                       | Grant                                  |                       |
| Record Type Name    | Description<br>Not considered as do | Major Gift                             |                       |
| Art Sales           |                                     | Matching Donation                      |                       |
| Donation            | Donation Received                   | Raffle tickets                         |                       |
| Event Tickets       | Event tickets consider              | ed as donadons                         |                       |
| Grant               | Grant Received                      |                                        |                       |
| Major Gift          | Large Donation from a               | a Major Donor                          |                       |
| Matching Donation   | Matching Donation fro               | m an Donor's Employer                  | or other Organization |
| Membership          | A membership record                 | l type                                 |                       |
| Raffle tickets      | Raffle tickets consider             | red as donations                       |                       |

As pictured above, I click "Grant" from the drop-down and click the "Continue" button.

| Opportunity Edit     | Save Save & New Cancel                                                                      |                         |          |    |
|----------------------|---------------------------------------------------------------------------------------------|-------------------------|----------|----|
| Donation Information |                                                                                             |                         |          |    |
| Opportunity Name     | Snydgrass Foundation- C                                                                     | Primary Campaign Source | [        | 19 |
| Account Name         | Snydgrass Foundation                                                                        | Stage                   | Posted ~ |    |
| Amount               | 1000.00                                                                                     | Probability (%)         | 100      |    |
| Close Date           | 1/22/2018 [1/22/2018]                                                                       | Туре                    | None V   |    |
| Description          | Check #2556 - Bluegrass Bank - Grant<br>#26553 from Studgrass Foundation -<br>undesignated. |                         |          |    |
| Solicitor            |                                                                                             |                         |          |    |
| Opportunity Source   | Cherk                                                                                       |                         |          |    |

As pictured above, I fill-in the information for the Grant.

Amount (you don't need the "\$").

*Close Date* – This is the date of the money transaction. (For checks, use the check date.)

*Description* - I put as much information as possible in the *Description*, including the check #, if known.

Solicitor – If you know the Solicitor, search for the name and click on it.

*Opportunity Source* – This is the type of payment (PayPal, Square transaction, they wrote a check, they gave cash, etc.)

*Primary Campaign Source* - If the Opportunity is related to a Campaign, I can search for the Campaign in the "*Primary Campaign Source*" field.

Note: If you don't see any Campaigns listed, when you search, try putting the first letter(s) of a campaign and add a "\*" character, to search Campaign names. Example: *Lookup*: **i**\* retrieves *IheART 2017 Campaign*.

More information in the Campaigns section of this document.

*Stage* - Make sure the Stage is "*Posted*." (We don't currently use any of the other options at Project Onward.)

*Probability* – (This is automatically filled-in by Salesforce).

Type - Leave this as "None."

When everything is filled-in, I click on the "Save" button.

#### 1.2.2 Opportunity by a Contact – Art Sales example

![](_page_15_Figure_7.jpeg)

In the picture above, in **red**, an *Art Sale* opportunity has been created from the *Contact* record. In the background, Salesforce also links the *Opportunity* to the associated *Household* object (called a *"Soft Credit*" link).

| Contact Detail                | Edit Delete Relationships V | liewer        |
|-------------------------------|-----------------------------|---------------|
| Contact Details               | 2                           |               |
| Nam Shirley Snydgrass         | >                           |               |
| Account Name Snydgrass Househ | old                         |               |
| Primary Affiliation 🧼         |                             |               |
| Title                         |                             |               |
| Opportunities                 |                             | w Opportunity |
| No records to display         |                             |               |
| No records to display         |                             |               |

As pictured above, go to the *Contact* record and scroll-down to the "*Opportunities*" section. **Click on the "New Opportunity" button.** 

| Record Ty           | pe of new record     | Art Sales            | ~                       |
|---------------------|----------------------|----------------------|-------------------------|
|                     |                      | Art Sales            |                         |
|                     |                      | Donation             | Continue                |
|                     |                      | Event Tickets        | $\sim$                  |
| vailable Opportunit | y Record Types       | Grant                |                         |
| Record Type Name    | Description          | Major Gift           |                         |
| Art Sales           | Not considered as    | Matching Donation    | -                       |
| Donation            | Donation Received    | Rembership           |                         |
| Event Tickets       | Event tickets consid | ereo as donadons     | 25                      |
| Grant               | Grant Received       |                      |                         |
| Major Gift          | Large Donation from  | n a Major Donor      |                         |
| Matching Donation   | Matching Donation    | from an Donor's Empl | oyer or other Organizat |
| Membership          | A membership reco    | ord type             |                         |

Now I choose the type of Opportunity. (In this case, it is an Art Sale).

As pictured above, click on "Art Sales" and click the "Continue" button.

| pportunity Edit      | Save ave & New Cancel             | )                       |                      |
|----------------------|-----------------------------------|-------------------------|----------------------|
| Donation Information |                                   |                         |                      |
| Opportunity Name     | Shirley Snydgrass- Dona           | Private                 |                      |
| Account Name         | Snydgrass Household               | Primary Campaign Source |                      |
| Amount               | 30.00                             | Recurring Donation      |                      |
| Close Date           | 1/22/2018 [1/22/2018]             | Stage                   | Commission- Closed ~ |
| Description          | Artist: Dave Lindstrom - His dog. | Probability (%)         | 100                  |
| Solicitor            |                                   | Lead Source             | None V               |
| Opportunity Source   | Square                            |                         |                      |
| ystem Information    |                                   |                         |                      |
| Opportunity Owner    | David Lindstrom                   | Opportunity Record Type | Art Sales            |

As pictured above, I fill-in the information for the Art Sale.

Amount (you don't need the "\$").

*Close Date* – This is the date of the money transaction. (For checks, use the check date.) Systems Training - Project Onward - 1Q2018 - Page 16 *Description* - I put as much information as possible in the *Description*, including the check #, if known.

Solicitor - If you know the Solicitor, search for the name and click on it.

*Opportunity Source* – This is the type of payment (PayPal, Square transaction, they wrote a check, they gave cash, etc.)

*Recurring Donation* – Leave this blank. (Note that we are in the process of tailoring Salesforce to use this field. If you know the Opportunity is recurring, for now, just note it in the Description field.)

*Primary Campaign Source* - If the Opportunity is related to a Campaign, I can search for the Campaign in the "*Primary Campaign Source*" field.

Note: If you don't see any Campaigns listed, when you search, try putting the first

letter(s) of a campaign and add a "\*" character, to search Campaign names.

Example: Lookup: i\* retrieves IheART 2017 Campaign.

More information in the Campaigns section of this document.

*Stage* - Make sure the Stage is "*Commission - Closed*." (We don't currently use any of the other options at Project Onward.)

*Probability* – (This is automatically filled-in by Salesforce).

Type - Leave this as "None."

When everything is filled-in, I click on the "Save" button.

#### 1.2.3 Opportunity by a Contact – Event Tickets Example

Event Tickets may be offered through the Project Onward website, or through an attached website, such as a Network for Good Campaign page. **Project Onward tracks Event Tickets as Donations.** 

| 104. ***** |                        |                             |                    |               |           |  |
|------------|------------------------|-----------------------------|--------------------|---------------|-----------|--|
| Post       | 🧃 Quick Update         | New Relatio                 | More *             |               |           |  |
| Wite som   | ethiog                 |                             | in muser           |               |           |  |
| Show       | v All Updates 🔹        |                             |                    |               |           |  |
| Relati     | onships (0)   Organiza | ition Affiliations (0)   Ac | tivity History [0] | Open Activiti | <u>es</u> |  |
| ntact De   | etail C                |                             | Edit               | Delete Rei    | lati      |  |

As shown above, from the Contact Details record, go to the Opportunities section and click the "New Opportunity" button.

| Select a record type | for the new opportu  | unity. To skip this page | a in the futur | e, change y |
|----------------------|----------------------|--------------------------|----------------|-------------|
| Select Opport        | unity Record Typ     | e                        |                |             |
| Record Ty            | pe of new record     | Event Tickets            | 1              |             |
|                      | 1.15                 | Art Sales                |                |             |
|                      | -                    | Donation                 | Continue       | Cancel      |
|                      | $\simeq$             | Event Tickets            |                |             |
| vailable Opportunit  | y Record Types       | Grant                    |                |             |
| Record Type Name     | Description          | Major Gift               |                |             |
| Art Sales            | Not considered as    | Matching Donation        |                |             |
| Donation             | Donation Received    | Membership               |                |             |
| Event Tickets        | Event tickets consid | pereo as conations       | 1              |             |
| Grant                | Grant Received       |                          |                |             |
|                      |                      |                          |                |             |

As shown above, select "Event Tickets" from the drop-down.

| portunity Edit     | Save Save & New Cance                                                   | 1                           |                            |
|--------------------|-------------------------------------------------------------------------|-----------------------------|----------------------------|
| nation Information |                                                                         |                             |                            |
| Opportunity Name   | David Lindstrom- Donatic                                                | Private                     |                            |
| Account Name       | McCabe and Lindstrom H                                                  | Primary Campaign Source     | Endangered Buildings - F 🔍 |
| Amount             | 40.00                                                                   | Recurring Donation          | 9                          |
| Close Date         | 8/1/2017 [2/1/2018]                                                     | Stage                       | Posted ~                   |
| Lead Source        | None                                                                    | Probability (%)             | 100                        |
| Туре               | None ~                                                                  | Batch                       | 9                          |
| Description        | two event tickets for the Endangered<br>Buildings event , \$20.00 each. | Acknowledgment Status       | None                       |
| Number of tickets  | 2                                                                       | Acknowledgment Date         | [2/1/2018]                 |
| Solicitor          | <u></u>                                                                 |                             |                            |
| Opportunity Source | Cash 🗸                                                                  |                             |                            |
| yment Information  |                                                                         |                             |                            |
|                    |                                                                         | Do Not Automatically Create | Π                          |

As shown above, fill out the Opportunity record fields for "Event Tickets." Take note of the red arrow fields:

Amount (you don't need the "\$"). This is the total amount. Note that in this example, two tickets are being bought, at \$20 each. So \$40 goes in the Amount field.

*Close Date* – This is the date of the money transaction. (For checks, use the check date.)

Lead Source - Leave blank.

*Type* – Leave blank.

*Description* - I put as much information as possible in the *Description*, including the check #, if known.

*Number of Tickets* – IMPORTANT. Fill-in the number of tickets for the Opportunity.

Solicitor – If you know the Solicitor, search for the name and click on it.

*Opportunity Source* – This is the type of payment (PayPal, Square transaction, they wrote a check, they gave cash, etc.)

*Private (checkbox)* – Leave unchecked.

*Primary Campaign Source* - If the Opportunity is related to a Campaign, I can search for the Campaign in the "*Primary Campaign Source*" field.

Note: If you don't see any Campaigns listed, when you search, try putting the first letter(s) of a campaign and add a "\*" character, to search Campaign names.

Example: *Lookup*: **e**\* retrieves *Endangered Buildings event*.

More information in the Campaigns section of this document.

*Recurring Donation* – Leave this blank.

*Stage* - Make sure the Stage is "*Posted*." (We don't currently use any of the other options at Project Onward.)

Probability – (This is automatically filled-in by Salesforce).

Batch - Leave this as "None."

Acknowledgement StatusI - Leave it set to "None."

When everything is filled-in, I click on the "Save" button.

#### 1.2.4 Opportunity by a Household – Donation Example

![](_page_20_Figure_6.jpeg)

In the picture above, in red, a *Donation* Opportunity has been created on the *Household* record. Note that the *Contacts* associated with the *Household* are also, automatically linked by Salesforce ("*Soft Credit*"). The Opportunity is credited to the Primary Contact in the Household. And, the other Contact(s) in the Household are "Soft-Credited."

![](_page_20_Picture_8.jpeg)

As pictured above, click on the *Household* account object that you want to credit the *Opportunity* to.

| Snydg                                                                                     | rass                      | Househ                         | nold                   |                    |           |                   |
|-------------------------------------------------------------------------------------------|---------------------------|--------------------------------|------------------------|--------------------|-----------|-------------------|
| 4- Hide Feed                                                                              |                           |                                |                        |                    |           |                   |
| 🗩 Post 🧃 New C                                                                            | ontact                    | 🜒 Quick (                      | Ipdate                 | More +             |           |                   |
| Write something                                                                           |                           |                                |                        |                    |           | Shar              |
| Snow All Update     David Lindst     Household.     Comment 1      Back to List: Accounts | o ⊤<br>rom chan<br>ke Toc | iged Account<br>day at 4:02 PM | Name fror              | n Shirley Ho       | ousehold  | to Snydgrass 💡    |
|                                                                                           |                           | Contacts [1                    | j   Opport             | unities [1]        | Recurring | Donations [0]   A |
| Account Detail                                                                            |                           |                                |                        | Edit               | Delete    | Manage Househ     |
| Acco<br>Primar                                                                            | unt Name<br>v Contact     | Snydgras<br>Shirlev S          | ss Househ<br>nvrlarses | old <u>[View H</u> | erarchy]  |                   |
| Opportunities                                                                             |                           |                                | C                      | New                | Account   | Donation          |
| Action Opportunity N                                                                      | ame                       |                                |                        |                    |           |                   |
| Edit   Del Shirley Snydg                                                                  | ass \$30                  | Art Sales 01/                  | 22/2018                |                    |           |                   |

As pictured above, on the *Household* object, scroll-down to the *Opportunities* section and click on the "*New Account Donation*" button.

| Record Ty           | pe of new record     | Donation              | 1              |             |
|---------------------|----------------------|-----------------------|----------------|-------------|
|                     | -                    | Art Sales             |                |             |
|                     |                      | Donation              | Continue       | Cancel      |
|                     |                      | Event Tickets         | -              |             |
| vailable Opportunit | y Record Types       | Grant                 |                |             |
| Record Type Name    | Description          | Major Gift            |                |             |
| Art Sales           | Not considered as    | Matching Donation     |                |             |
| Donation            | Donation Received    | Raffle tickets        |                |             |
| Event Tickets       | Event tickets consid | pereo as donations    | 1              |             |
| Grant               | Grant Received       |                       |                |             |
| Major Gift          | Large Donation from  | m a Major Donor       |                |             |
| Matching Donation   | Matching Donation    | from an Donor's Emplo | yer or other ( | Organizatio |
| Membershin          | A membership reco    | wet have              |                |             |

As pictured above, click on "Donation" and click the "Continue" button.

#### Adsfsadf

| Opportunity Edit          | Save ave & New Cancel              | 9                       |            |
|---------------------------|------------------------------------|-------------------------|------------|
| Donation Information      |                                    |                         |            |
| Opportunity Name          | Snydgrass Household- Dr            | Private                 |            |
| Account Name              | Snydgrass Household                | Primary Campaign Source | 9          |
| Amount                    | 100,00                             | Recurring Donation      | 9          |
| Close Date                | 1/22/2018 [2/1/2018]               | Stage                   | Posted ~   |
| Lead Source               | None ×                             | Probability (%)         | 100        |
| Туре                      | None ~                             | Batch                   | 9          |
| Description               | Paypal donation - I Heart Campaign | Acknowledgment Status   | None       |
| Solicitor                 |                                    | Acknowledgment Date     | (2/1/2018) |
| Opportunity Source        | PayPal v                           |                         |            |
| Aatching Gift Information |                                    |                         |            |
| Matching Gift Employer    | 2                                  | Matching Gift Status    | None V     |
| Matching Gift Account     |                                    | Matching Gift           | 10         |

As pictured above, I fill-in the information for the Donation.

Amount (you don't need the "\$").

*Close Date* – This is the date of the money transaction. (For checks, use the check date.)

Lead Source - Leave as "None."

Type - Leave as "None."

*Description* - I put as much information as possible in the *Description*, including the check #, if known.

Solicitor – If you know the Solicitor, search for the name and click on it.

*Opportunity Source* – This is the type of payment (PayPal, Square transaction, they wrote a check, they gave cash, etc.)

Private (checkbox) – Leave blank.

*Primary Campaign Source* - If the Opportunity is related to a Campaign, I can search for the Campaign in the "*Primary Campaign Source*" field.

Note: If you don't see any Campaigns listed, when you search, try putting the first

letter(s) of a campaign and add a "\*" character, to search Campaign names.

Example: *Lookup*: **i**\* retrieves *IheART 2017 Campaign*.

More information in the Campaigns section of this document.

*Recurring Donation* – Leave this blank. (Note that we are in the process of tailoring Salesforce to use this field. If you know the Opportunity is recurring, for now, just note it in the Description field.)

*Stage* - Make sure the Stage is "*Commission - Closed*." (We don't currently use any of the other options at Project Onward.)

*Probability* – (This is automatically filled-in by Salesforce).

Batch – Leave blank."

Acknowledgement Date – Leave blank.

*Matching Gift Information section* – If you know the gift is matching, leave this section blank for now, and add as much detail as you can about the gift and company in the *Description* box. There will be updates to procedures for matching gifts at a later time.

#### When everything is filled-in, I click on the "Save" button.

#### 1.2.5 Opportunities – Primary Campaign Source field

On any kind of Opportunity, the Opportunity may be related to a Campaign. If it is related to a Campaign, it is important to use the Primary Campaign Source field. *This can be done when you are creating a new Opportunity. It can also be done by editing a current Opportunity.* 

| Opportunity Edit                                                                                                |                                                | ave ave & New                                     | Cancel                                                                                                    |                                                                                                    |          |
|----------------------------------------------------------------------------------------------------|------------------------------------------------|---------------------------------------------------|----------------------------------------------------------------------------------------------------|----------------------------------------------------------------------------------------------------|----------|
| Donation Information                                                                                            |                                                | - sale-                                           |                                                                                                    |                                                                                                    |          |
| Opportunity Name<br>Account Name                                                                                | Snydgrass Household- Do<br>Snydgrass Household | 9                                                 | Primary Campaign Source                                                                                                    |                                                                                                    | 9        |
| Amount                                                                                                    | 100.00                                         |                                                   | Position                                                                                                    | the second second second second second second second second second second second second second second second se | 9        |
| Close Date                                                                                                    | 1/22/2018 [ 1/22/201                           | 8]                                                | Stage                                                                                                    | Posted ~                                                                                                    |          |
| Lead Source                                                                                                    | None ~                                         |                                                   | Probability (%)                                                                                                    | 100                                                                                                    |          |
| Туре                                                                                                    | None V                                         |                                                   | Batch                                                                                                    |                                                                                                    | 2        |
| Solicitor 🥹<br>Opportunity Source 🥑                                                                             | PayPal                                         | <u>ء</u><br>الا                                   | thtps://na77.salesforce.com/_ui/common     Lookup                                                                                                    | n/data/LookupPage?lk                                                                                            | fm=editF |
| Solicitor<br>Opportunity Source<br>Matching Gift Information<br>Matching Gift Employer<br>Matching Gift Account | PayPal                                         | <u>با</u><br>م                                    | https://na77.salesforce.com/_ui/common     Lookup     Search     Got     You can use "" as a widcard next to other characters to in     Recently Viewed Campaigns                                                                                                    | n/data/LookupPage?lk<br>nprove your search results                                                              | fm=editP |
| Solicitor<br>Opportunity Source                                                                                 | PayFal                                         |                                                   | https://na77.salesforce.com/_ui/common     Lookup     Search     Got     You can use *** as a widcard next to other characters to in     Recently Viewed Campaigns     Campaign Name                                                                                                    | n/data/LookupPage?lk<br>nprove your search results                                                              | fm=editP |
| Solicitor<br>Opportunity Source                                                                                 | PayPal                                         |                                                   | https://na77.salesforce.com/_ui/common     Lookup     Search     Got     You can use "" as a widcard next to other characters to in     Recently Viewed Campaigns     Campaign Name     Board Members                                                                                                    | n/data/LookupPage?lk<br>nprove your search results                                                              | fm=editP |
| Solicitor<br>Opportunity Source                                                                                 | PayPal                                         | 4<br>                                             | https://na77.salesforce.com/_ui/common     Lookup     Search     Gol     You can use "" as a widcard next to other characters to in     Recently Viewed Campaigns     Campaign Name     Board Members     Cardboard Show 2016                                                                                                    | n/data/LookupPage?lk<br>nprove your search results                                                              | fm=editP |
| Solicitor                                                                                                    | PayFal                                         | یز<br>بر<br>م                                     | https://na77.salesforce.com/_ui/common     Lookup     Search     Gol     You can use *** as a wildcard next to other characters to in     Recently Viewed Campaigns     Campaign Name     Board Members     Cardboard Show 2016     Celebrate Kim Jacob's 50th Birthday                                                                                                    | n/data/LookupPage?lk                                                                                            | fm=editP |
| Solicitor                                                                                                    | PayPal                                         | ے۔<br>میں ایک ایک ایک ایک ایک ایک ایک ایک ایک ایک | https://na77.salesforce.com/_ui/common     Lookup     Eearch     Got     You can use *** as a widcard next to other characters to in     Recently Viewed Campaigns     Campaign Name     Board Members     Cardboard Show 2016     Celebrate Kim Jacob's 50th Birthday     Celebrate Kim Jacob's 50th Birthday     Celebration of Lives May 14 2016     arc 51th circle 20 6047                                                                                                    | n/data/LookupPage?lk                                                                                            | fm=editP |
| Solicitor                                                                                                    | PayPal                                         | یز<br>می<br>می<br>2000-2018 salest                | https://na77.salesforce.com/_ui/common     Lookup     Search     Gol     You can use "" as a widcard next to other characters to in     Recently Viewed Campaigns     Campaign Name     Board Members     Cardboard Show 2016     Celebrate Kim Jacob's 50th Birthday     Celebrate Kim Jacob's 50th Birthday     Celebrate Campaign Rame     ComEd Auction 2-8-2017     Endeagered Buildings_ Blacements Matter, Aug. 4                                                                                                    | n/data/LookupPage?lk                                                                                            | fm=editP |
| Solicitor Opportunity Source                                                                                    | PayPal                                         |                                                   | https://na77.salesforce.com/_ui/common     Lookup     Search     Gol     You can use "" as a widcard next to other characters to in     Recently Viewed Campaigns     Campaign Name     Board Members     Cardboard Show 2016     Celebrate Kim Jacob's 50th Birthday     Celebrate Kim Jacob's 50th Birthday | n/data/LookupPage?lk                                                                                            | fm=editP |

As pictured above, relate the Opportunity to a Campaign using the *Search* (magnifying glass icon), at the right of the *Primary Campaign Source* field (red circle).

Campaigns that you have viewed in the past are at the bottom of the Lookup dialog. Click on the appropriate campaign name to populate the Primary Campaign Source field.

What if no campaigns are listed? See the following section, "Lookup Campaigns dialog."

Click the "Save" button when the information is complete.

#### 1.2.5.1 Lookup Campaigns dialog – Searching

| 🔍 Lookup                  |                 |                 |                 |                |      |  |
|---------------------------|-----------------|-----------------|-----------------|----------------|------|--|
| Search                    | Got             |                 |                 |                |      |  |
| You can use "#" as a wild | lcard next to p | her characters. | to improve your | search results | Sec. |  |
|                           |                 |                 |                 |                |      |  |
| Recently Viewed           | Campaigns       |                 |                 |                |      |  |

Copyright @ 2000-2018 satisforce.com, Inc. All rights reserved.

As pictured above, when using the Lookup dialog for Campaigns, you may not see all (or any) of the campaigns listed.

![](_page_25_Figure_3.jpeg)

Copyright @ 2000-2018 salesforce.com, inc. All rights reserved.

In this case, type-in the first letter(s) of the campaign that you are looking for. Use the

wildcard "\*" character, and click on the "Go" button. In the example above, I typed-in the letter "i" with the wildcard character, "\*." (Note that I didn't have to worry about capitalization.) Then click on the appropriate campaign to populate the Primary Campaign Source field, as in the example in the previous section.)

# **1.3 CAMPAIGNS**

![](_page_26_Figure_0.jpeg)

Campaigns can be used to group Opportunities, Contacts and even Organizations to specific events and/or longer fundraising efforts. Project Onward uses campaigns to track Opportunities (donations, event tickets, art sales, etc.) that have been associated with that an event or fundraising effort.

As seen above, Opportunities can be linked to Campaigns (using the Primary Campaign Source field.) **Before an Opportunity can be linked to a campaign, the Campaign must be created and active.** 

| sales | force             | 18             | Search                 |                    | Search    |                     |       |         |
|-------|-------------------|----------------|------------------------|--------------------|-----------|---------------------|-------|---------|
| Home  | Chatter           | Contacts       | Accounts               | Opportunities      | Campaigns | Recurring Donations | Leads | Reports |
| View  | Campaigns<br>Home | Campaigns · ·  | ∽ <mark>Go!</mark> Edi | t I Create New Vie | ۲<br>New  |                     |       |         |
| Can   | npaign Name       |                |                        |                    |           |                     |       |         |
| Lhe   | ART 2017 Ca       | mpaign         |                        |                    |           |                     |       |         |
| End   | angered Build     | tings - Places | that Matter - A        | luq. 4             |           |                     |       |         |
| Boa   | ard Members       |                |                        |                    |           |                     |       |         |
| Cel   | ebrate Kim Ja     | cob's 50th Bir | thday                  |                    |           |                     |       |         |
| Volu  | Inteers           |                |                        |                    |           |                     |       |         |

#### 1.3.1 New Campaigns

As pictured above, click on "Campaigns" on the main menu to see the campaigns that have been created. To create a new campaign, click on the "New" button (red circle).

| ampaign cuit           |                           | Save | Save & New | Cancel |                         |        |           |            |
|------------------------|---------------------------|------|------------|--------|-------------------------|--------|-----------|------------|
| Campaign Information   |                           |      |            |        |                         |        |           |            |
| Campaign Name          | Jave's Dog Portrait Event |      |            |        | Parent Can              | paign  |           | <u>@</u>   |
| Туре                   | Other 🗸                   |      |            |        | En                      | d Date | 3/30/3018 | [2/1/2018] |
| Status                 | In Progress 😒             |      |            |        | Sta                     | t Date | 3/30/2018 | [2/1/2018] |
| Active                 |                           |      |            |        | Desc                    | iption |           |            |
|                        | $\wedge$                  |      |            |        |                         |        |           |            |
|                        |                           |      |            |        |                         |        |           |            |
| Additional Information |                           |      |            |        |                         |        |           |            |
| Num Sent in Campaign   | 0                         |      |            |        |                         |        |           |            |
| Expected Response (%)  | 0.00                      |      |            |        |                         |        |           |            |
|                        |                           |      |            |        |                         |        |           |            |
| ther Information       |                           |      |            |        |                         |        |           |            |
|                        |                           |      |            |        | Expected Revenue in Can | npaign |           |            |
|                        |                           |      |            |        | Budgeted Cost in Can    | paign  | -         |            |
|                        |                           |      |            |        | Actual Cost in Can      | npaign |           |            |
|                        |                           |      |            |        |                         |        |           |            |
| System Information     |                           |      |            |        |                         |        |           |            |

As pictured above, fill-in the information in the first section:

*Campaign Name* – The campaign might be an event or an ongoing effort.

*Type* – At Project Onward, we have not been tracking the type of campaign. You can choose a type from the drop-down list, or set it to "other" (at the bottom of the list).

*Status* – Choose "In Progress" from the drop-down. (At Project Onward, we do not track specific stages of a campaign.)

*Active* (checkbox) – VERY IMPORTANT – This box must be checked in order for the Campaign to be linked to Opportunities.

*Parent Campaign* – Campaigns can be setup into a hierarchy, so that reporting might be done for specific groups or types of campaigns. At Project Onward, we have not been doing this so far. Leave this field blank.

*End Date / Start Date* – If the campaign is for a one-day event (as in the above example), use the same date for both fields. If the campaign is for a length of time, set the dates accordingly.

Description – Describe the campaign, or add any notes about it.

A note on "Active" and on End and Status – As long as a campaign is Active, you can link opportunities to it. This is true, even weeks or months before or after the start or end. As long as it is Active, you can link to it. When a campaign is completely done, and no more activity will need to be reflected in reports, you can set the Status to "Completed" and uncheck the "Active" checkbox.

Additional and Other Information sections – Leave these sections blank.

Click the "Save" button when you have completed filling-in the information.

#### 1.3.2 Campaign Details

| lome Chatte                               | r Contacts                           | Accounts               | Opportunities       | Campaigns | Recurring Donations |
|-------------------------------------------|--------------------------------------|------------------------|---------------------|-----------|---------------------|
| Campaig                                   | ns                                   |                        |                     |           |                     |
|                                           | 3                                    |                        |                     |           |                     |
|                                           |                                      |                        |                     |           |                     |
| View: All Activ                           | ve Campaigns                         | Got Edi                | t   Create New Viev | N         |                     |
| View: All Activ                           | ve Campaigns                         | ∽ Got Edi              | t   Creaté New Viev | New       |                     |
| Recent Can                                | ve Campaigns<br>npaigns              | ∽ <mark>Got</mark> Edi | t   Create New Viev | New       |                     |
| Recent Can<br>Campaign Nam                | ve Campaigns<br>npaigns              | ∽ <u>[Got]</u> Edi     | t   Create New Viev | New       |                     |
| Recent Can<br>Campaign Nan<br>IheART 2017 | npaigns<br>npaigns<br>ne<br>Campaign | ∽ Got Edi              | t   Create New Viev | New       |                     |

As pictured above, from "Campaigns" on the main menu, click on a campaign to see the details.

| I heART 2017 Car              | npaign<br>Campaign Hierarchy [1]   Campaign Members [5+]   GAU Allocations [0]   Opportunities [5+]   Open Activities [0]   Ac | tivity History |
|-------------------------------|----------------------------------------------------------------------------------------------------|----------------|
| Campaign Detail               | Edit Delete Clone Manage Members * Advanced Setup                                                                              |                |
| Campaign Name                 | TheART 2017 Campaign View Hierarchy] Parent Campaign                                                                           |                |
| Туре                          | Other End Date                                                                                                    | 6/30/2018      |
| Status                        | In Progress Start Date                                                                                                    | 9/1/2017       |
| Active                        | ✓ Description                                                                                                    |                |
| Additional Information        |                                                                                                    |                |
| Contacts in Campaign          | 11 Leads in Campaign                                                                                                    | 0              |
| Responses in Campaign         | 11 Converted Leads in Campaign                                                                                                 | 0              |
| Num Sent in Campaign          | 0                                                                                                    |                |
| Expected Response (%)         | /0.00%                                                                                                    |                |
| Other Information             |                                                                                                    |                |
| Opportunities in Campaign     | 14 Value Opportunities in Campaign                                                                                             | \$3,980        |
| Won Opportunities in Campaign | 14 Value Won Opportunities in<br>Campaign                                                                                      | \$3,980        |
|                               | Expected Revenue in Campaign                                                                                                   | 11             |
|                               | Budgeted Cost in Campaign                                                                                                    |                |
|                               | Actual Cost in Campaign                                                                                                    |                |

As pictured above, the top section of the Campaign Details page gives overall statistics. The red arrows show the number of Opportunity records (i.e. people who responded to the campaign), and the total dollar-amount of the Opportunities.

| 1 C C C C C C C C C C C C C C C C C C C                                            | In Members                                                                                                    |                                                                                                    | Manage Members *                                         |           |       |                                      |                                           | Campaign Members Help (?)                        |
|------------------------------------------------------------------------------------|----------------------------------------------------------------------------------------------------|----------------------------------------------------------------------------------------------------|----------------------------------------------------------|-----------|-------|--------------------------------------|-------------------------------------------|--------------------------------------------------|
| Action                                                                             | Туре                                                                                                    | Status                                                                                                    | First Name                                               | Last Name | Title | Company                              |                                           |                                                  |
| Edit   Remove                                                                      | Contact                                                                                                    | Responded                                                                                                    | Bridget                                                  | Fusco     |       | Fusco Household                      |                                           |                                                  |
| Edit   Remove                                                                      | Contact                                                                                                    | Responded                                                                                                    | Steven                                                   | Tepich    |       | Tepich Household                     |                                           |                                                  |
| Edit   Remove                                                                      | Contact                                                                                                    | Responded                                                                                                    | Oscar                                                    | Zuniga    |       | Zuniga and Huang Household           |                                           |                                                  |
| Edit   Remove                                                                      | Contact                                                                                                    | Responded                                                                                                    | Virginia                                                 | Dan       |       | Dan Household                        |                                           |                                                  |
| Edit   Remove                                                                      | Contact                                                                                                    | Responded                                                                                                    | Carly                                                    | Soteras   |       | Soteras Household                    |                                           |                                                  |
| Show 5 more a                                                                      | »   <u>Go to list (11)</u>                                                                                       | • <b>(</b>                                                                                                    |                                                          |           |       |                                      |                                           |                                                  |
| GAU Allocati                                                                       | ions                                                                                                    |                                                                                                    | Manage Allocations                                       |           |       |                                      |                                           | GAU Allocations Help                             |
| No records to                                                                      | display                                                                                                    |                                                                                                    |                                                          |           |       |                                      |                                           |                                                  |
| 🅑 Opportu                                                                          | inities                                                                                                    |                                                                                                    | New Opportunity                                          |           |       |                                      |                                           | Opportunities Help (?)                           |
|                                                                                    | portunity Name                                                                                                   |                                                                                                    |                                                          |           |       | Stage                                | Amount                                    | Close Date                                       |
| Action Opp                                                                         | and the second second second second second second second second second second second second second second second |                                                                                                    |                                                          |           |       | Dealed                               |                                           | 0/07/0047                                        |
| Action Opp                                                                         | vid Lindstrom \$1                                                                                                | 0 Donation 09/27/2017                                                                                              |                                                          |           |       | Posted                               | \$10.00                                   | 9/2/12017                                        |
| Action Opp<br>Edit[Del Day<br>Edit[Del Day                                         | vid Lindstrom \$1<br>vid Lindstrom \$1                                                                           | 0 Donation 09/27/2017<br>0 Donation 09/27/2017 I he/                                                               | RT 2017 Campaign                                         |           |       | Posted                               | \$10.00                                   | 9/27/2017                                        |
| Action Opp<br>Edit   Del Dav<br>Edit   Del Dav<br>Edit   Del Nat                   | vid Lindstrom \$1<br>vid Lindstrom \$1<br>talia Zuniga \$15                                                      | 0 Donation 09/27/2017<br>0 Donation 09/27/2017 I heA<br>0 Donation 09/29/2017 I heA                                | RT 2017 Campaign<br>RT 2017 Campaign                     |           |       | Posted<br>Posted                     | \$10.00<br>\$10.00<br>\$150.00            | 9/27/2017<br>9/29/2017<br>9/29/2017              |
| Action Opp<br>Edit   Del Dav<br>Edit   Del Dav<br>Edit   Del Nat<br>Edit   Del Tas | vid Lindstrom \$1<br>vid Lindstrom \$1<br>talia Zuniga \$15<br>sha Williams \$50                                 | 0 Donation 09/27/2017<br>0 Donation 09/27/2017   heA<br>0 Donation 09/29/2017   heA<br>0 Donation 09/29/2017   heA | RT 2017 Campaign<br>RT 2017 Campaign<br>RT 2017 Campaign |           |       | Posted<br>Posted<br>Posted<br>Posted | \$10.00<br>\$10.00<br>\$150.00<br>\$50.00 | 9/27/2017<br>9/27/2017<br>9/29/2017<br>9/29/2017 |

# The lower sections of the Campaign Details screen shows a breakdown of the number the people who responded (i.e. Contacts associated with the Opportunities) and the actual Opportunities.

Note that only five records in each section are displayed. For a complete listing, click on the links by the **red** arrows.

## **1.3.3 Using Campaigns to track groups of people**

Asfdsd

| Home  | Chatter           | Contacts                                 | Accounts          | Opportunities       | Campaigns | Recurrin |
|-------|-------------------|------------------------------------------|-------------------|---------------------|-----------|----------|
| b     | Campaigns<br>Home |                                          |                   |                     |           |          |
| View: | All Active        | Campaigns                                | Got Edi           | t   Create New View | Y.        |          |
| Rece  | ent Camp          | aigns                                    |                   |                     | New       |          |
| Cam   | paign Name        |                                          |                   |                     |           |          |
| I heA | RT 2017 Ca        | mpaign                                   |                   |                     |           |          |
| Enda  | ingered Build     | dings - Places                           | s that Matter - A | Nug. 4              |           |          |
| Boar  | d Members         |                                          |                   |                     |           |          |
| Cele  | brate Kim Ja      | cob's 50th Bir                           | thday             |                     |           |          |
| Volur | nteers 🤇          | 1. I.I.I.I.I.I.I.I.I.I.I.I.I.I.I.I.I.I.I |                   |                     |           |          |
| Com   | Ed Auction 2      | -8-2017                                  |                   |                     |           |          |
| Indee | gogo Genero       | sity 2016                                |                   |                     |           |          |

A second use for Campaigns at Project Onward is to track groups of people. As shown above, there is a campaign called "Volunteers" (**red** arrow). **Click on the link for the Details page, which shows all the people assigned to the "Volunteers" group.** 

| 😋 Campaig     | n Members |           | Manage Members * |             |       |                       |
|---------------|-----------|-----------|------------------|-------------|-------|-----------------------|
| Action        | Туре      | Status    | First Name       | Last Name   | Title | Company               |
| Edit   Remove | Contact   | Responded | Heloise          | Amez-Droz   |       | Amez-Droz Household   |
| Edit   Remove | Contact   | Responded | Maretta          | Reaves King |       | Reaves King Household |
| Edit   Remove | Contact   | Responded | Aeron            | Maxwell     |       | Maxwell Household     |
| Edit   Remove | Contact   | Responded | Kimberly         | Jacobs      |       | Jacobs Household      |
| Edit   Remove | Contact   | Responded | Sara             | Altien      |       | Altieri Household     |

As shown above, the Campaign Members section of the Campaign Details page shows five of the members of the "Volunteers" campaign. Click on the link for the complete list (red arrow).

Note that the campaigns such as "Volunteers," "Staff," etc. may be out of date. These groups need to be actively maintained. Training for this is in a future training module.

# **1.4 AUTO-ACKNOWLEDGEMENTS OF OPPORTUNITIES**

Acknowledging Opportunities in Salesforce was demonstrated in a the "Salesforce Query" training session, and is part of the video. Further training on this will be provided.

# **1.5 REPORTS**

A general introduction to Reports was given in the "Salesforce Query" training module. A separate training module on Salesforce Reports will be provided in the future.